## 信頼済みサイトの登録方法について

法人インターネットバンキングを信頼済みサイトに登録されているお客さまは、ログオン画面のアドレス 変更にともない、次のとおり信頼済みサイトへの登録をお願いします。

1 利用者ログオン画面

2

| Hiff 都ログオン     Hiff 都ログオン     Hiff 都ログオン     Hiff 都田グオン     Hiff 都田グオン     Hiff 都田グオン     Hiff 都田グオン     Hiff 都田グオン     Hiff 都田グオン     Hiff 都田グオン     Hiff 都田グオン     Hiff 都田グオン     Hiff 都田グオン     Hiff 都田グオン     Hiff 都田グオン     Hiff 都田グオン     Hiff 都田グオン     Hiff 和田     Hiff 和田グオン     Hiff 和     Hiff 和     Hiff         |               |
|----------------------------------------------------------------------------------------------------|---------------|
| (年日明書が5005/8543)<br>(年日明書が5005/8543)<br>(日本日報50)<br>(日本日報50)<br>(日本日報50)<br>(日本日報50)<br>(日本日報50)<br>(日本日報50)<br>(日本日報50)<br>(日本日報50)<br>(日本日報5005/8543)<br>(日本日報505/854)<br>(日本日報505/854)<br>(日本日本日報505/854)<br>(日本日本日報505/854)<br>(日本日本日本日本日本日本日本日本日本日本日本日本日本日本日本日本日本日本日本                                                                                                    | <br>る。<br>する。 |
|                                                                                                    |               |
| ンターネットオプション画面 (シーネットオプション画面) (シーネットオプション画面) (シーネットオブション (シーネット) (シーンション・シーン (シーンション) (シーンション・シーンション・シーション・シーション・シーション・シーション・シーション・シーション・シーション・シーション・シーション・シーション・シーション・シーション・シーション・シーション・シーション・シーション・シーション・シーション・シーション・シーション・シーション・シーション・シーション・シーション・シーション・シーション・シーション・シーシーション・シーション・シーション・シーション・シーション・シーション・シーション・シーション・シーション・シーシーション・シーション・シーシーション・シーション・シーシーション・シーシーシーション・シーシーシーシーシーシーシーシーシーシーシーシーシーシーシーシーシーシーシー                                                                                                    |               |
| (1/3-2+) □-カル (2-1/5-2+) ● ● ● ○ (1/2) (1/2) ● (1/2) ● (1/2 |               |
| 【##340+71<br>このジーンには、アピューターやアー(以:#考をなえな<br>このジーンに満する Web サイトがあります。<br>このジーンに満する Web サイトがあります。<br>このジーンに満する Web サイトがあります。<br>このジーンに満する Web サイトがあります。<br>このジーンに描するれています。<br>このジーンに描する Web アイトコールはダウンの ードマる前に苦労します。<br>- 非量名の ActiveR コントロールはダウンの ードでもれません。<br>- 非量名の ActiveR コントロールはダウンの ードでもれません。<br>- 非量名の ActiveR コントロールはダウンの ードでもれません。<br>- 非量名の ActiveR コントロールはダウンの ードでもれません。                                                                                                    |               |
| このジーンに開する Web サイトがあります。     このジーンの世界はサイトがあります。     このジーンの世界はサイトがあります。     マのジーンで目着なれているレベル ダイて     中     ・ 全な アないで鮮年のあるエンテンツを975-0 ードする前に留等します。     ・ 未着名の ActiveX エンドロールは3575-0 ードでも前に留等します。     ・ 未着名の ActiveX エンドロールは3575-0 ードでもはません。     「信緒モードを有効になる Chrement Explorer の再は含めが必要など)     しょうほかち25224 ズグ(2) 甲雪のレベル(2)                                                                                                    |               |
|                                                                                                    |               |
| 日本語をすべたを有効にする Criterral Explorer の再起動が必要(E) したいのからないのの 「中国のレベル(ハ)」                                                                                                    |               |
| すべてのソーンを取取のレベルにジセントする人民)                                                                                                    |               |

3 信頼済みサイト登録画面

| 信頼済みサイト      このゾーンに、Web サイトを追加/角厚除できます。このゾーンのすべての Web サ     イトに、このゾーンのセネコリティの認知道用だれます。     この Web サイトをゾーン(ごき加する(D):     Ihttps://www3.suitebank3.finemax.net | 電販済みサイト                                                                                    |
|----------------------------------------------------------------------------------------------------|--------------------------------------------------------------------------------------------|
| このゾーンのサイトにはすべてサーバーの確認(https:)を必要とする(S)<br>閉じる(C)                                                                                                    | <ul> <li>●</li> <li>● このゾーンのサイトにはすべてサーバーの確認(https)を必要とする(S)</li> <li>(9) 開じる(C)</li> </ul> |

⑥アドレス「<u>https://www3.suitebank3.finemax.net</u>」が表示されていることを確認する。
⑦「追加」ボタンをクリックする。
⑧上記アドレスが「Webサイト」欄に追加されたことを確認する。
⑨「閉じる」ボタンをクリックする。